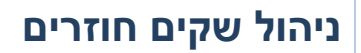

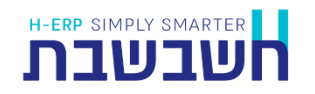

בחשבשבת יש מסמכים מיוחדים המיועדים לניהול שקים חוזרים: **קבלה והוצאת שקים חוזרים**.

להפקת מסמך קבלת שק חוזר בוחרים בתפריט מסמכים > קבלות > קבלת שקים חוזרים.

| קבלת שקים חוזרים 🖁 |                  | ×                     |
|--------------------|------------------|-----------------------|
|                    | קבלת שקים חוזרים |                       |
|                    | € בנק<br>⊂ עו"ד  | :יוי: החזרת שק/ים ע"י |
|                    | ש"ח ●<br>⊖ מט"ח  | מטבע:                 |
|                    | המשך             |                       |

**החזרת שקים ע"י:** בסעיף זה מסמנים האם השק חזר מהבנק או מעו"ד (בוחרים באפשרות עו"ד, כאשר השק הועבר לטיפול עו"ד ושב לעסק).

מטבע: ש"ח או מט"ח בהתאם למטבע כעת בוחרים בכפתור **המשך**.

| H                               |                           |                      |               |                                          | ×                                       |
|---------------------------------|---------------------------|----------------------|---------------|------------------------------------------|-----------------------------------------|
|                                 | קובץ קבוע                 | אענרוך 📑 קובץ זמני 🗲 | . נוספות      | 🗙 מחזיקה 🛛 🛐 פ.                          | unn 🔒 🛛 🖡                               |
| 29/3/2021                       | בלת שקים חוזרים<br>910002 | <b>ק</b><br>אסמכתא   |               | בנק                                      | החזרת שק/ים ע"י:                        |
| מטבע ש"וו                       | 2778                      |                      |               | 10001                                    | מפתח חשבון                              |
| (                               |                           |                      | 845-012545-79 | בנק לאומי חן                             | שם חשבון                                |
| 30010                           | מפתח לקוח                 |                      |               | סוקולוב 56                               | כתובת                                   |
| רוני וחנה אלעד                  | שם לקוח                   | 09-9568451 09- '70   |               | הרצליה                                   |                                         |
| מאריך סבום סכום משו <u>ע</u> רך | פר <u>מ</u> ים            | טַניף חשבון          | בנק נ         | מספר <u>ש</u> ק                          |                                         |
| 0.00 0.00 29/03/2021            |                           |                      |               |                                          | 2 +                                     |
| טהינ שקים: 0.00                 |                           | v                    |               | ן<br>פרמט ברירת מחדל<br>2<br>שקים חודרים | עותקים<br>פורמיט הדפסה<br>סוכן<br>הערות |

**מפתח חשבון:** בסעיף זה רושמים את מפתח החשבון של הבנק או עורך הדין ממנו חזר השק. **מפתח לקוח:** מפתח החשבון של הלקוח - בעל השק שחזר**.**  במסך הבא רושמים את השקים שחזרו. ניתן לאתר את השק כפי שנרשם בקבלה המקורית על ידי הקלקה על כפתור הפירוט (סימו פלוס מצד ימין של שורת השק הראשון). כעת יופיע חלון שבו ניתן לרשום חתך לאיתור השק או לבחור בכפתור **המשך** להצגת כל השקים שהתקבלו מלקוח זה, שהופקדו לבנק.

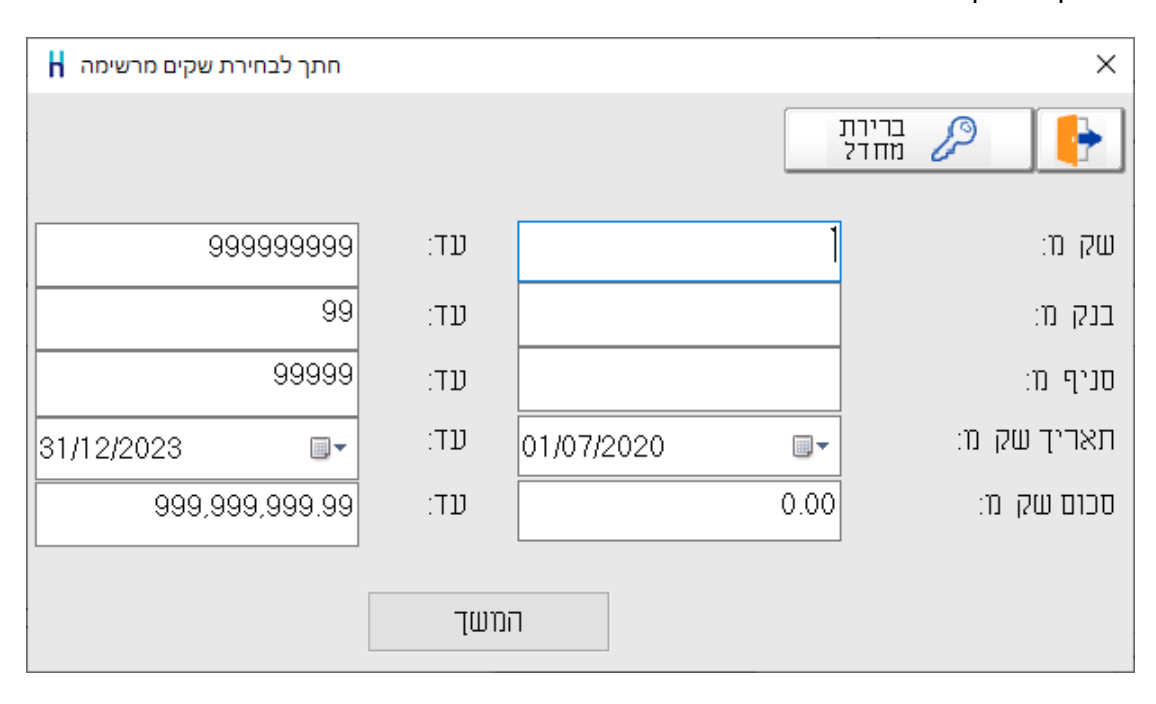

# להלן רשימת השקים שהוצגה בדוגמה זו:

| מרשימה 🖥 | בחירת שקים    |            |                   |      |             |               |                 | ×     |
|----------|---------------|------------|-------------------|------|-------------|---------------|-----------------|-------|
|          |               |            |                   |      |             |               |                 |       |
|          | ם <u>כ</u> ום | םאריך      | <u>ח</u> שבון בנק | םניף | <u>ב</u> נק | מס <u>ש</u> ק | מס <u>ק</u> בלה | × ^   |
|          | 32,000.00     | 30/7/2020  | 67521             | 568  | 10          | 313           | 15019           | I     |
|          | 10,000.00     | 30/9/2020  | 76342             | 461  | 12          | 1451          | 900027          |       |
|          | 9,000.00      | 31/10/2020 | 76342             | 461  | 12          | 1464          | 420026          |       |
|          | 9,000.00      | 30/11/2020 | 76342             | 461  | 12          | 1465          | 420026          |       |
|          | 10,000.00     | 31/12/2020 | 76342             | 461  | 12          | 1468          | 420038          |       |
|          | 4,000.00      | 31/12/2020 | 76342             | 461  | 12          | 156           | 420071          |       |
|          |               |            |                   |      |             |               |                 | · · · |

ניתן למיין את השקים ברשימה ע"י הקלקה על אחת מכותרות הטבלה ניתן <u>להציג</u> את הקבלה בה הופיע השק על ידי קליק ימני על מספר הקבלה ובחירה ב'צפייה'. לבחירת שק מתוך הרשימה מקליקים בהקלקה כפולה על **מס הקבלה** בשורת השק הרלוונטי.

ניתן להוסיף הערות בתחתית המסך אודות סיבת השק שחזר. להמשך בוחרים בכפתור **הפקה**.

בעת הפקת המסמך קבלת שק חוזר מהבנק\ בנוסף לרישום מול הבנק מתבצע חיוב של הלקוח בכרטיס החשבון. יתרת החוב של הלקוח תכלול גם את השק שחזר, וכך גם יתרת האובליגו של הלקוח תהיה מעודכנת.

### כיצד ממשיכים לטפל בשק חוזר שנרשם בחשבשבת?

כעת ניתן לבצע אחת מ- 3 הפעולות הבאות:

- הפקדה חוזרת של השק לבנק
  - העברת השק ללקוח
  - העברת השק לטיפול עו"ד

לשם ביצוע פעולות אלו יש בוחרים במסמך **הוצאת שקים חוזרים**. בתפריט **מסמכים > הפקדות > הוצאת שקים חוזרים**.

### הפקדה חוזרת של השק לבנק:

בוחרים בסעיף זה כאשר מפקידים את השק שוב לבנק. במקרה זה פועלים כמו בהפקדה רגילה... התוכנה תציג את רשימת השקים החוזרים. מסמנים את השקים שמעוניינים להפקיד ומקליקים על כפתור **הפקה**.

|          |               |                   |     |                    |             |           |                 |                |               | ,                  |
|----------|---------------|-------------------|-----|--------------------|-------------|-----------|-----------------|----------------|---------------|--------------------|
|          |               |                   |     | שקים חוזרים        | הוצאת ו     | קרבץ מבוע | תנה"ח           | פ. נוספות      | מחזיקה 🗙      | חדש 🔒              |
| 29/3/202 | 21            |                   |     | 2779 🔹             |             |           |                 |                | קשת:          | בחירת האפשרות המבו |
|          |               |                   |     | 1                  | 0001        | תח חשבון  | מפו             |                | ל השק לבנק    | 💿 הפקדה חוזרת ש    |
|          |               |                   | 845 | -012545-79 אומי חן | בנק ק       | חשבון     | ω               |                | זרח           | החזרה הווזק ללי    |
|          |               |                   |     | וב 56              | 01912       | יבת       | כתו             |                |               |                    |
| ~        | מטבע ש"ח      | 09-9568451 09-569 | טל' | יה                 | הרצל        |           |                 |                | יפול עו"ד     | העברת השק למ 🔿     |
|          | 0 <u>0</u> 10 | פר <u>מ</u> ים    |     | לקנח               | <u>ב</u> נק | םניף      | מספ <u>ר</u> שק | ח <u>ש</u> בון | <u>ח</u> אריך | טַמון 🗳            |
| ĺ        | 20,000.00     |                   |     | 30010              | 12          | 461       | 1485            | 76342          | 28/02/2021 💷  |                    |
|          | 20.000.00     | שקים בקופה ו      |     |                    |             |           |                 |                | 1             | עותקים             |
|          | 20.000.00     | תומנו להתהדה      |     | aana               |             | Γ         |                 |                | ^ הפקדה       | הערות              |
|          |               | טוננו לוובאור     |     | 0120               |             |           |                 |                | ~             |                    |

## החזרת השק ללקוח:

בוחרים בסעיף זה כאשר מעוניינים להחזיר את השק ללקוח. במקרה זה, אין צורך לרשום מפתח חשבון, שכן התוכנה יודעת לזהות מתוך קבלת השק החוזר מהו מפתח החשבון של הלקוח. יש לסמן מתוך הרשימה את השקים שמעוניינים להחזיר ללקוח.

|           |               |                              | שקים חוזרים | הוצאת       | קרבץ קברע    | הנה'ח           | פ נוספות       | מ חזיקה 🗙        | штп 🔒           |       |
|-----------|---------------|------------------------------|-------------|-------------|--------------|-----------------|----------------|------------------|-----------------|-------|
| 29/3/2021 |               |                              | 2780        |             |              |                 |                | קשת:             | האפשרות המב     | בחירת |
|           |               |                              |             |             |              |                 |                | ול השק לבנק      | הפקדה חוזרת ע   |       |
|           |               |                              |             |             |              |                 |                | קודו             | החזרת השק לל    |       |
| ~ П'      | מטבע שיי      |                              |             |             |              |                 |                | ויפול עו"ד       | העברת השק למ    |       |
|           | 0 <u>0</u> 10 | פרמים                        | קנח         | <u>ב</u> נק | <u>ם</u> ניף | מספ <u>ר</u> שק | ח <u>ש</u> בון | <u>ח</u> אריך    | טַמון           | z     |
|           | 20,000.00     |                              | 30010       | 12          | 461          | 1485            | 76342          | 28/02/2021 🛛 🖉 🖛 |                 | Ø     |
|           | 20.000.00     | שקים בקופה<br>סומנו להפקדה ס |             |             |              |                 |                | ן<br>^ הפקדה     | עותקים<br>הערוח |       |
|           |               |                              |             |             |              |                 |                | <u>~</u>         |                 |       |

הערה: מומלץ מאוד להציג במסך את שדה **מפתח החשבון** של הלקוח (מקליקים על המשולש הטורקיז מימין לשורת הכותרות, מסמנים את השדה ואז מקליקים על **שמירה**).

# **העברת השק לטיפול עו"ד:** מסמנים אפשרות זה אם השק עובר לטיפולו של עו"ד.

בסעיף מפתח חשבון רושמים את מפתח החשבון של העו"ד. מסמנים מתוך רשימת השקים את השקים הרלוונטיים ומפיקים את המסמך.

| Н       |               |                |             |       |           |                 |                |               |                  | ×     |
|---------|---------------|----------------|-------------|-------|-----------|-----------------|----------------|---------------|------------------|-------|
|         |               |                | שקים חוזרים | הוצאת | קובא קבוע | תגה"ח 🔢         | פ נוספות 🔰     | מחיקה 🗙       | штп              |       |
| 29/3/20 | 21            |                | 2781        |       |           |                 |                | וקשת:         | האפשרות המו      | בחירח |
|         |               |                | 3:          | 1001  | יתח חשבון | 010             |                | של השק לבנק   | הפקדה חוורת      |       |
|         |               |                | נאמן משה    | עו"ד  | נוםשח נ   | υw              |                | ΠI23          | החזרת השק לי     |       |
|         |               |                | אול המלך 18 | שדי ט | וובת      | כח              |                | מנתול ננודד   | הנורבת הנווה ר   |       |
| ~       | מטבע ש"ח      | 03-5858581     | ביב מיזי    | תל א  |           |                 |                | 1 10 219 0    | וועבו דו וושאן א |       |
|         | 0 <u>2</u> 10 | פר <u>מ</u> ים | לקנח        | בנק   | םניף      | מספ <u>ר</u> שק | וום <u>ש</u> ח | םאריך         | סימון            | 2     |
|         | 20,000.00     |                | 30010       | 12    | 461       | 1485            | 76342 2        | 8/02/2021 💷 🛛 | 2                | Ø     |
|         | 20.000.00     | שקים בקופה     |             |       |           |                 |                | 1             | עותקים           |       |
|         | 20,000.00     | סומנו להפקדה   | הפקה        |       |           |                 |                |               | הערות            |       |

להלן פקודות היומן הנרשמות <u>אוטומטית</u> במנה 9999 בעקבות הפקדת המסמכים הנ"ל.

# קבלת שק חוזר

בגין הפקת מסמך קבלת שקים חוזרים נוצרות במערכת הנה"ח 2 פקודות יומן:

| אסמכתא 2   | אסמכתא   | זכות | חובה             |
|------------|----------|------|------------------|
| מספר הקבלה | מספר השק | בנק  | קופת שקים חוזרים |

| אסמכתא 2   | אסמכתא   | זכות                 | חובה |
|------------|----------|----------------------|------|
| מספר הקבלה | מספר השק | חן נגדי לשקים חוזרים | לקוח |

## הוצאת שק חוזר > הפקדה חוזרת של השק לבנק

בגין הפקת מסמך הוצאת שק חוזר > הפקדה חוזרת של שק לבנק נוצרות במערכת הנה"ח 2 פקודות יומן:

| אסמכתא 2 | אסמכתא     | זכות             | חובה                                  |
|----------|------------|------------------|---------------------------------------|
| מספר השק | מספר הקבלה | קופת שקים חוזרים | בנק                                   |
| •        | •          |                  | · · · · · · · · · · · · · · · · · · · |

| אסמכתא 2 | אסמכתא     | זכות | חובה                 |
|----------|------------|------|----------------------|
| מספר השק | מספר הקבלה | לקוח | חן נגדי לשקים חוזרים |

## הוצאת שק חוזר > החזרת השק ללקוח

בגין הפקת מסמך הוצאת שק חוזר > החזרת השק ללקוח נוצרת במערכת הנה"ח פקודת יומן אחת:

| אסמכתא 2 | אסמכתא     | זכות             | חובה                 |
|----------|------------|------------------|----------------------|
| מספר השק | מספר הקבלה | קופת שקים חוזרים | חן נגדי לשקים חוזרים |

### הוצאת שק חוזר > העברת השק לטיפול עו"ד

בגין הפקת מסמך הוצאת שק חוזר > העברת השק לטיפול עו"ד נוצרת במערכת הנה"ח פקודת יומן אחת:

| אסמכתא 2   | אסמכתא   | זכות             | חובה |
|------------|----------|------------------|------|
| מספר הקבלה | מספר השק | קופת שקים חוזרים | עו"ד |